# Instructivo para inscribir materias en Verano Ciclo Escolar 2022

### Universidad Politécnica de San Luis Potosí

"Ciencia, Tecnología y Cultura al Servicio del Ser Humano"

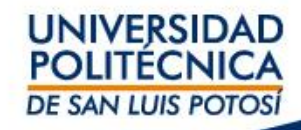

# Información importante:

- Selecciona únicamente la materia que vas a inscribir. Cualquier error generará la eliminación de cursos, además de que generará cargos financieros adicionales.
- Los horarios de los cursos están publicados en las secciones se self-service.
- Inscribe la materia del 14 al 16 de junio y paga a más tardar el día 16 de junio para hacer válida tu inscripción a los cursos.

Este proceso no es aplicable para alumnos en situación de baja por situaciones académicas en el ciclo primavera 2022 o bajas temporales en ciclos primavera 2022 y otoño 2021.

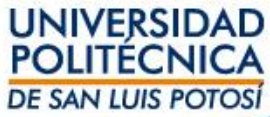

## Ingresa al self-service: <u>https://ssu.upslp.edu.mx/ss/Home.aspx</u>

Paso 1: Selecciona el menú de INSCRIPCIONES

Paso 2: Selecciona cursos tradicionales

**Paso 3:** Selecciona el período de los cursos, en este caso 2022/20222S, en estatus debe marcar listo para inscripción.

| Cursos Tradicionales | Educación Contin | a Plan Académico ذQı            | ué pasa si?   |                |                         |
|----------------------|------------------|---------------------------------|---------------|----------------|-------------------------|
| nlaces 🛛 🗠           | Cursos           | Tradicionales                   |               |                |                         |
| úsqueda de Sección   | > Selecc         | ione un Periodo Revise          | Horario       | Terminado      | Completado              |
| lan Académico        | Para comer       | nzar el proceso de inscripción. | seleccione un | periodo de ins | cripción.               |
| 'er Horario          |                  | Deviede                         |               |                | Fatatur                 |
|                      | (III)            | 2022/202225                     |               |                | Listo para inscripción. |
| aso 4: como re       | esultado t       | e indicará cuales               | cursos e      | están dis      | ponibles.               |

#### Paso 5: Dar clic en Búsqueda por Sección

| Inicio                                                     | Inscripciones            | Clases                     | Finanzas (              | Calificaciones Busca | r Mi Perfil      | Consentir  | nientos y Re       | portes                                                                                                    |                                                                                                    |          |
|------------------------------------------------------------|--------------------------|----------------------------|-------------------------|----------------------|------------------|------------|--------------------|----------------------------------------------------------------------------------------------------|----------------------------------------------------------------------------------------------------|----------|
| Cursos Trad                                                | licionales f             | ducación Cor               | ntinua Plan Acad        | émico ¿Qué pasa si?  |                  |            |                    |                                                                                                    |                                                                                                    |          |
| Enlaces<br>Búsqueda de Se<br>Plan Académico<br>Ver Horario | ección<br>Buscar sección | Curso<br>Sele<br>de curso. | s Tradicionale          | ES - 2022/2022       | 22S<br>Terminado | Completado | •                  |                                                                                                    |                                                                                                    |          |
|                                                            |                          | -la                        |                         |                      |                  |            | Tipo de            |                                                                                                    |                                                                                                    |          |
|                                                            |                          | 1                          | Curso                   | Fecha                | Sesión           | Créditos   | Crédito            | Horario                                                                                                    | Ubicación                                                                                                    | Estatus  |
|                                                            |                          |                            | Química - 310C / C<br>/ | lase 2022/202225     | VERANO           | 7.00       | Crédito<br>General | JUEVES, 11:00 a. m<br>11:55 a. m.; LUNES, 11:00<br>a. m 11:55 a. m.;<br>MARTES, 11:00 a. m<br>11:55 a. m.; MIÉRCOLES,<br>11:00 a. m 11:55 a. m.;<br>VIERNES, 11:00 a. m<br>11:55 a. m.; | Universidad Politécnica de<br>San Luis Potosí, Centro de<br>Nuevas Tecnologías, Salón<br>LC34 Universidad<br>Politécnica de San Luis<br>Potosí, Centro de Nuevas<br>Tecnologías, Salón LC34<br>Universidad Politécnica de<br>San Luis Potosí, Centro de<br>Nuevas Tecnologías, Salón<br>LC34 Universidad<br>Poltécnica de San Luis<br>Potosí, Centro de Nuevas<br>Tecnologías, Salón LC34<br>Universidad Politécnica de<br>San Luis Potosí, Centro de<br>Nuevas Tecnologías, Salón<br>LC34 | Inscrito |

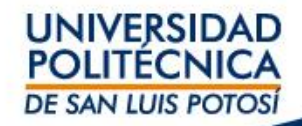

#### Paso 6: En Código de Curso teclea el código de la materia a inscribir

#### Paso 7: Selecciona en Periodo 2022/20222S

#### Paso 8: Selecciona en Sesión Verano

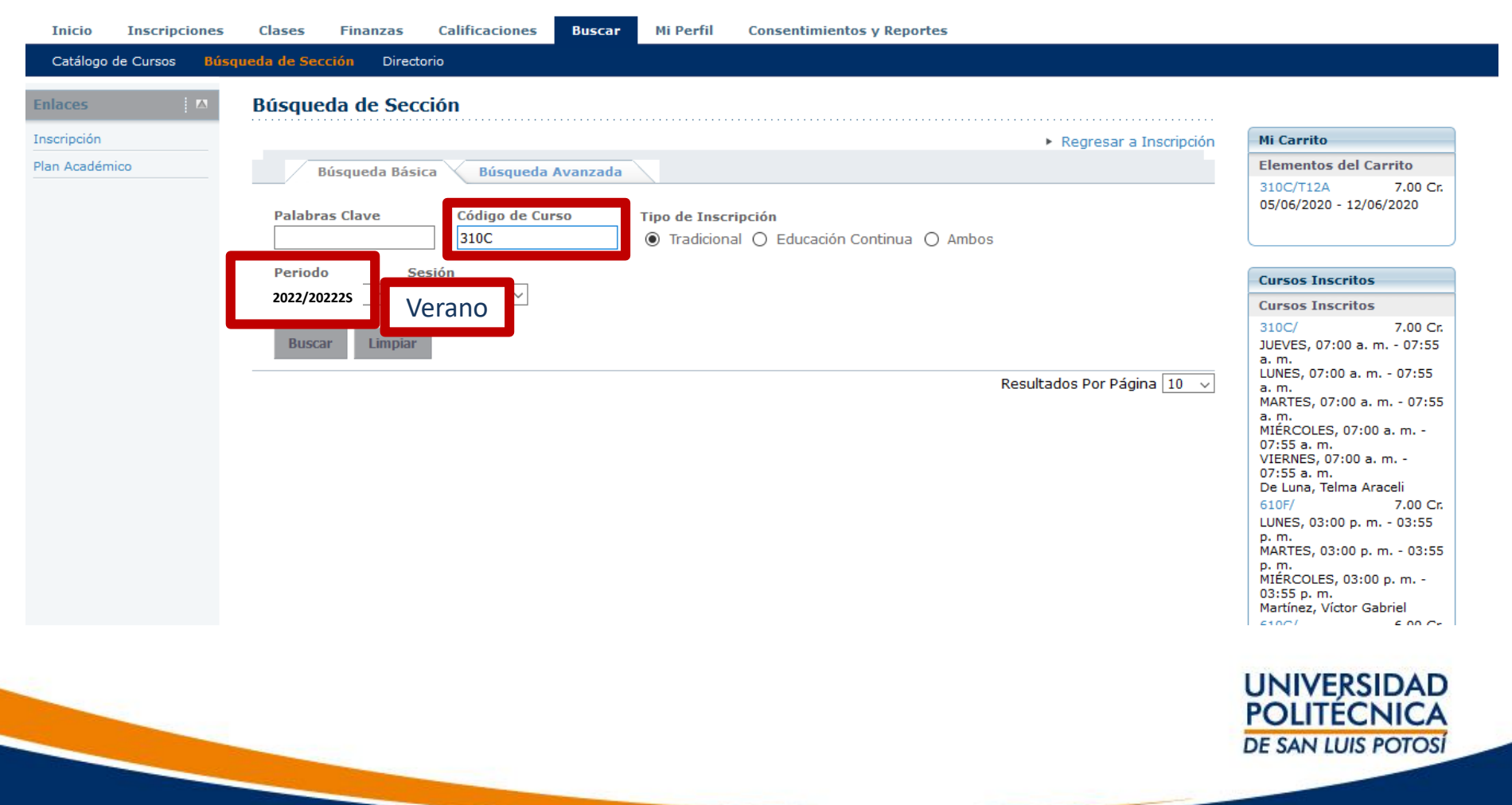

#### Paso 9: Selecciona la materia dando clic en el botón Agregar

| Opciones 🛛                                                                              | Búsque     | da de Sección                      |                     |                 |                   |                |             |                        |               |                                                                                                    |
|-----------------------------------------------------------------------------------------|------------|------------------------------------|---------------------|-----------------|-------------------|----------------|-------------|------------------------|---------------|----------------------------------------------------------------------------------------------------|
| Sólo Secciones Abiertas Súsqueda Nueva                                                  | Encontró 1 | resultado(s) de Código de          | Curso = '310C' v Ti | no de Inscrinci | ión = 'Tradiciona | l' v Periodo = | 2022/202225 | Regresar a VERANO      | a Inscripción | Cursos Inscritos                                                                                                    |
| <ul> <li>₽ Depurar Búsqueda     </li> <li>Ordenar por</li> <li>ID de Curso ∨</li> </ul> | Mostrand   | io 1 - 1 de 1                      |                     |                 |                   |                |             |                        |               | 310C/ 7.00 C<br>JUEVES, 07:00 a. m 07:55<br>a. m.<br>LUNES, 07:00 a. m 07:55<br>a. m.                                                    |
| Ordenar                                                                                 |            | Curso                              | Fecha               | Sesión          | Créditos          | Cuotas         | Horario     | Lugares<br>Disponibles |               | MARTES, 07:00 a. m 07:5<br>a. m.<br>MIÉRCOLES, 07:00 a. m                                                                                |
| 10 V Mostrar                                                                            | Instructo  | Química<br>310C/Clase/T12A<br>res: | 2022/202225         | VERANO          | .00               |                |             | 35 de 35               | Agregar       | 07:55 a. m.<br>VIERNES, 07:00 a. m<br>07:55 a. m.<br>De Luna, Telma Araceli<br>610F/ 7.00 C                                              |
| Abierto Cerrado Enlaces Inscripción                                                     |            |                                    |                     |                 |                   |                |             |                        |               | Dives, 03:00 p. m 03:55<br>p. m.<br>MARTES, 03:00 p. m 03:5<br>p. m.<br>MIÉRCOLES, 03:00 p. m<br>03:55 p. m.<br>Martínez, Víctor Gabriel |
| Plan Académico                                                                          |            |                                    |                     |                 |                   |                |             |                        |               | 610G/ 6.00 Cr<br>LUNES, 04:00 p. m 04:55<br>p. m.<br>MATES, 04:00 p. m 04:51<br>p. m.<br>MIÉRCOLES, 04:00 p. m<br>04:55 p. m.            |

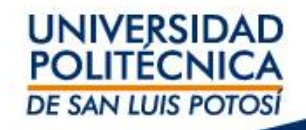

# Paso 10: Dar clic en Continuar con la Inscripción; ir al final de la página y dar clic en Aceptar

| Inicio             | Inscripcio             | nes   | Clases      | Finanzas                 | Calificacione  | es Buscar        | Mi Perfil      | Consentimient       | os y Reportes   |                            |                          |                                                                    |
|--------------------|------------------------|-------|-------------|--------------------------|----------------|------------------|----------------|---------------------|-----------------|----------------------------|--------------------------|--------------------------------------------------------------------|
| Catálogo d         | le Cursos              | Búsqu | ueda de Sec | <mark>ción</mark> Direct | torio          |                  |                |                     |                 |                            |                          |                                                                    |
| Opciones           | 1                      |       | Búsque      | da de Sec                | ción           |                  |                |                     |                 |                            |                          |                                                                    |
| ∂ Sólo Secc        | iones Abierta          | IS    |             |                          |                |                  |                |                     |                 | ► Regresar                 | a Inscripción            | Mi Carrito                                                         |
| D Búsqueda         | Nueva                  |       | Encontró 1  | resultado(s)             | de Códiao de C | Curso = '310C' v | Tipo de Inscri | pción = 'Tradiciona | al' v Periodo = | 2022/20222S VERANO         |                          | Elementos del Carrito                                              |
| Depurar E          | Búsqueda               |       |             |                          |                | ,                |                |                     | . ,             |                            |                          | 310C/T12A 7.00 Cr.<br>05/06/2020 - 12/06/2020                      |
| Ordenar po         | Dr                     |       |             |                          |                |                  |                |                     |                 |                            |                          |                                                                    |
| ID de Curso        | ~                      |       | Mostrand    | lo 1 - 1 de 1            |                |                  |                |                     |                 | Agregar Curso              |                          | ► Ocultar                                                          |
| Ordenar            |                        |       |             | Curso                    |                | Fecha            | Sesión         | Créditos            | Cuotas          | Se agregó el curso 310C/Cl | ase/T12A a su            | carrito de compras para el                                         |
| Resultados         | s por página<br>ostrar | а     | F           | Química<br>310C/Cla      | se/T12A        | 2022/202225      | VERANO         | 7.00                |                 | Ver Carrito Continuar o    | ano<br>on la Inscripción | Cr.<br>55                                                          |
| Leyenda<br>Abierto | Cerrado                |       | Instructo   | res:                     |                |                  |                |                     |                 |                            |                          | LOINES, 07:00 a.m 07:55<br>a.m.<br>MARTES, 07:00 a.m 07:55<br>a.m. |
| inlaces            | į r                    |       |             |                          |                |                  |                |                     |                 |                            |                          | MIÉRCOLES, 07:00 a.m<br>07:55 a.m.<br>VIERNES, 07:00 a.m           |
| nscripción         |                        |       |             |                          |                |                  |                |                     |                 |                            |                          | 07:55 a.m.<br>De Luna, Telma Araceli                               |
| lan Académi        | со                     |       |             |                          |                |                  |                |                     |                 |                            |                          | 610F/ 7.00 Cr.                                                     |
|                    |                        |       |             |                          |                |                  |                |                     |                 |                            |                          | LUNES, 03:00 p. m 03:55                                            |
|                    |                        |       |             |                          |                |                  |                |                     |                 |                            |                          | MARTES, 03:00 p. m 03:55                                           |
|                    |                        |       |             |                          |                |                  |                |                     |                 |                            |                          | MIÉRCOLES, 03:00 p. m                                              |
|                    |                        |       |             |                          |                |                  |                |                     |                 |                            |                          | 03:55 p. m.<br>Martínez, Víctor Gabriel                            |
|                    |                        |       |             |                          |                |                  |                |                     |                 |                            |                          |                                                                    |
|                    |                        |       |             |                          |                |                  |                |                     |                 |                            |                          |                                                                    |
|                    |                        |       |             |                          |                |                  |                |                     |                 |                            |                          |                                                                    |
|                    |                        |       |             |                          |                |                  |                |                     |                 |                            |                          |                                                                    |
|                    |                        |       |             |                          |                |                  |                |                     |                 |                            | $\prec$                  |                                                                    |
|                    |                        |       |             |                          |                |                  |                |                     |                 |                            |                          |                                                                    |
| 1.00               |                        |       |             |                          |                |                  |                |                     |                 |                            |                          | UNIVERSIE                                                          |
|                    |                        |       |             |                          |                |                  |                |                     |                 |                            |                          | POLITÉCN                                                           |
|                    |                        |       |             |                          |                |                  |                |                     |                 |                            |                          | DE SAN LUIS PO                                                     |
|                    |                        |       |             |                          |                |                  |                |                     |                 |                            |                          |                                                                    |

#### Paso 11: Nuevamente Ir al final de la página y dar clic en Aceptar

| Inicio      | Inscripcion  | es Clases    | s Finanzas        | Calificacion       | es Buscar    | Mi Perfil | Consentin  | nientos y         | y Reportes      |                                                                                                    |                                                                                                    |                                                             |
|-------------|--------------|--------------|-------------------|--------------------|--------------|-----------|------------|-------------------|-----------------|----------------------------------------------------------------------------------------------------|----------------------------------------------------------------------------------------------------|-------------------------------------------------------------|
| Cursos Ti   | radicionales | Educación C  | ontinua Plan      | ذ Académico        | Qué pasa si? |           |            |                   |                 |                                                                                                    |                                                                                                    |                                                             |
| Enlaces     |              | Curs         | os Tradicio       | nales - 202        | 2/202225     |           |            |                   |                 |                                                                                                    |                                                                                                    |                                                             |
| Búsqueda de | e Sección    | Se           | leccione un Perio | lo 🕨 Revis         | e Horario T  | erminado  | Completado |                   |                 |                                                                                                    |                                                                                                    |                                                             |
| Ver Horario |              |              |                   |                    |              |           |            |                   |                 |                                                                                                    |                                                                                                    |                                                             |
|             |              | Curso        | os por Agregar    |                    |              |           |            |                   |                 |                                                                                                    |                                                                                                    |                                                             |
|             |              | ÷            | Curso             | 2021/2021          | 2S VERANO    | ón        | Créditos   | Tipo d<br>Crédit  | e<br>o Horario  | ) Ubic                                                                                                    | ación Estatı                                                                                                    | IS                                                          |
|             |              | $\checkmark$ | Químio<br>T12A    | a - 310C / Clase , | 2022/202225  | VERANO    |            | Crédito<br>Genera | o<br>al         |                                                                                                    | En Car                                                                                                    | rito Eliminar                                               |
|             |              | Instru       | ictores:          |                    |              |           |            |                   |                 |                                                                                                    |                                                                                                    |                                                             |
|             |              | Curso        | os Inscritos      |                    |              |           |            |                   |                 |                                                                                                    |                                                                                                    |                                                             |
|             |              | Elimina      | ar Curso          |                    | Fecha        | Sesión    | Crédit     | 05                | Tipo de Crédito | Horario                                                                                                    | Ubicación                                                                                                    | Estatus                                                     |
|             |              |              | Quími<br>/        | ca - 310C / Clase  | 2022/202225  | VERANO    |            |                   | Crédito General | JUEVES, 07:00 a. m<br>07:55 a. m.; LUNES,<br>07:00 a. m 07:55 a.<br>m.; MARTES, 07:00 a.<br>m 07:55 a. m.;<br>MIÉRCOLES, 07:00 a.<br>m 07:55 a. m.;<br>VIERNES, 07:00 a. m<br>07:55 a. m.; | Universidad Politécnica de S<br>Luis Potosí, Unidad Académia<br>de Estudiantes 1, Salón A23<br>Universidad Politécnica de S<br>Luis Potosí, Unidad Académia<br>de Estudiantes 1, Salón A23<br>Universidad Politécnica de S<br>Luis Potosí, Unidad Académia<br>de Estudiantes 1, Salón A23<br>Universidad Politécnica de S<br>Luis Potosí, Unidad Académia<br>de Estudiantes 1, Salón A23<br>Universidad Politécnica de S<br>Luis Potosí, Unidad Académia<br>de Estudiantes 1, Salón A23 | an Inscrito<br>an<br>an<br>an<br>an<br>an<br>an<br>an<br>an |
|             |              |              |                   |                    |              |           |            |                   |                 |                                                                                                    | UNIVE<br>POLITÉ<br>DE SAN LU                                                                                                    | CNICA<br>IIIS POTOSI                                        |
|             |              |              |                   |                    |              |           |            |                   |                 |                                                                                                    |                                                                                                    |                                                             |

#### Paso 12: Cuando se muestre el mensaje ¡Enhorabuena Completó su Inscripción para: 2022/20222S! Indicará que la materia está inscrita.

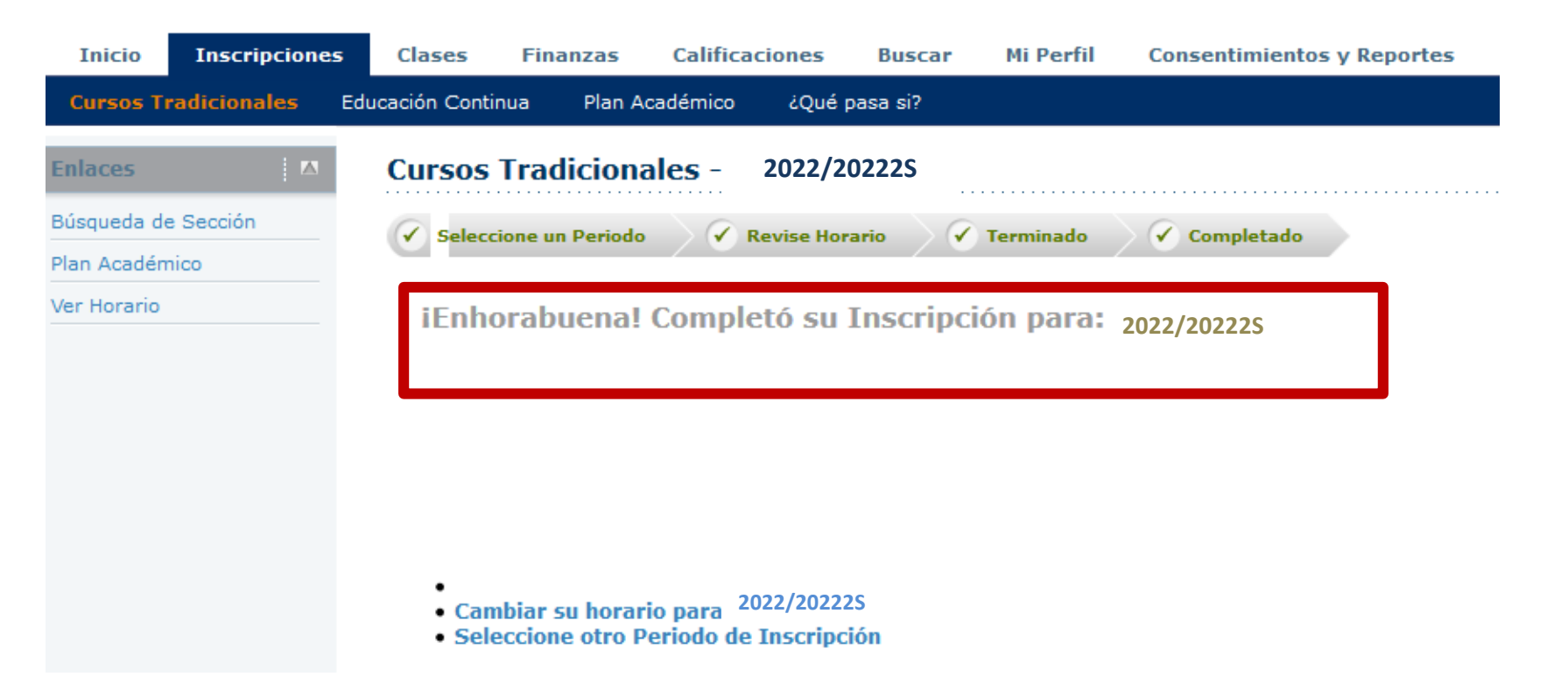

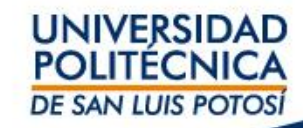

#### Para validar que tu materia ha sido inscrita

#### Revisa tu horario: ingresa a la pestaña de **Clases** y da clic en **Horario** Selecciona en Periodo 2022/20222S/Verano

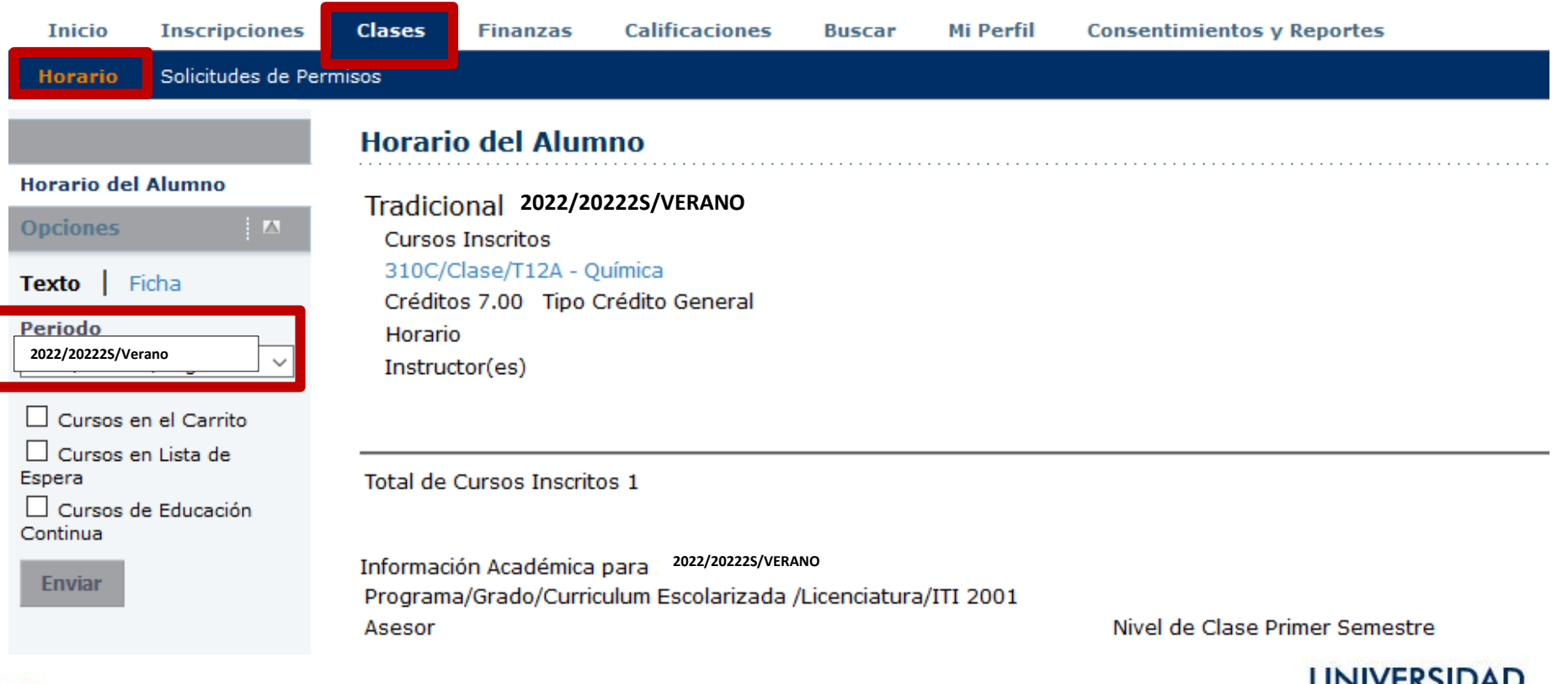

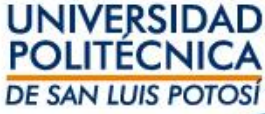

#### Para descargar la Ficha de pago:

- a. Ingresa a la pestaña de Finanzas
- b. Da clic en Saldo
- c. Selecciona en Periodo 2022/20222S/Verano
- d. En Ver selecciona Detalle por Cargo/Abono
- e. Da clic en Cambiar
- f. Da clic en Ficha de Pago para descargar la ficha a pagar en bancos

| Inicio Inscripciones                                 | Clases Finanzas Calificacione                                         | s Buscar Mi Perfil                  | Consentimientos y Reportes |                                |                                         |
|------------------------------------------------------|-----------------------------------------------------------------------|-------------------------------------|----------------------------|--------------------------------|-----------------------------------------|
| Saldo Estado de Cuenta                               | Ayuda Financiera Acuerdos                                             |                                     |                            |                                |                                         |
| Periodo<br>2022/20222S/Verano<br>Ver                 | Saldo<br>Enseguida se muestra el Historial de s<br>2021/20212S/Verano | u Cuenta para el <b>Periodo</b> sel | eccionado.                 |                                |                                         |
| •                                                    | Cargos                                                                |                                     |                            |                                |                                         |
| Detalles por<br>Cargo/Abono                          | Fecha Periodo                                                         | Тіро                                | Descripción                | Fecha<br>Límite Multa Estimada | Monto                                   |
| <ul> <li>Detalles por Tipo de<br/>Resumen</li> </ul> | 2022/20222S/Verano                                                    | Cargo                               | 310C - Veran               | o                              | \$ 1,090.00 <sup>(C</sup> Ficha de pago |
| 🔘 Resumen de Saldo                                   |                                                                       |                                     |                            |                                | Total de Cargos: \$ 1,040.00            |
| Cambiar                                              | Abonos                                                                |                                     |                            |                                |                                         |
|                                                      | No existen abonos para el periodo selecc                              | onado.                              |                            |                                |                                         |

UNIVERSIDAD

POLITECNICA DE SAN LUIS POTOSÍ

Total Resumido: \$ 1,090.00 Saldo: \$ 1,090.00 Saldo vencido: \$ 1,090.00 Finalmente, la Ficha de Pago que deberás obtener es como se muestra en la imagen adjunta son los siguientes elementos:

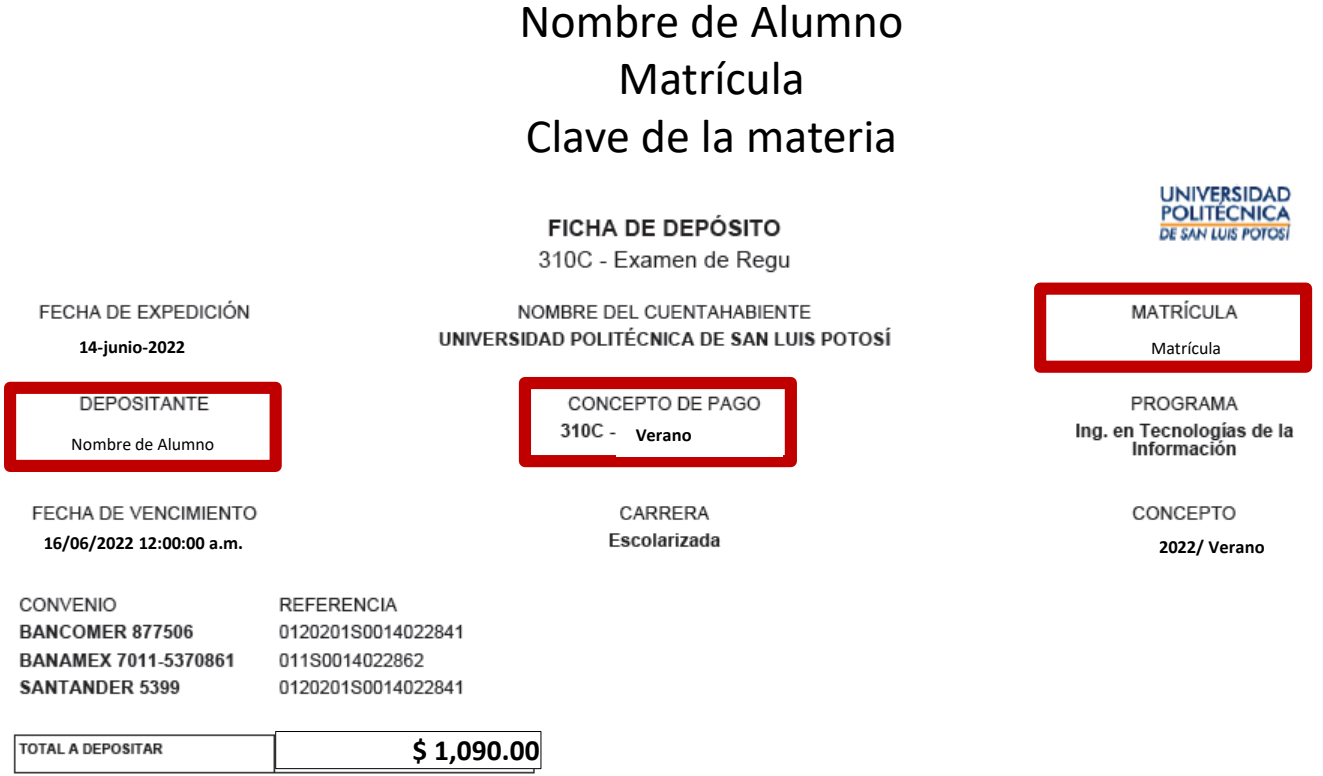

Para pagar en ventanilla bancaria, presenta éste documento con las referencias únicas; la referencia es personal e intransferible y la responsabilidad sobre su manejo es tuya, así que cuídala.

Muy importante: paga tu materia a más tardar el día 16 de junio para que tu inscripción sea válida.

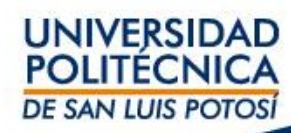